## Contents

## How to Apply to Global Change Ecology Masters Program using Campus Online

Go to Global Change Ecology website > <u>http://www.bayceer.uni-</u>

bayreuth.de/gce/?lang=en

- Study> Application> Online Application> Campus online link
- Can switch the language to English in top right
- Choose "basic user"
- Enter personal info and login info (to which an activation email will be sent)
- Click on link in the email you provided to activate account
  - Then an image like this should show up:

| Registration    | - basic user                                                                                                    |
|-----------------|----------------------------------------------------------------------------------------------------|
|                 | Thank you very much. Your e-mail address example@email.com has just been verified by the system.                                                                           |
| $\checkmark$    | Next you will receive your personal account at CAMPUSonline, please click 'Continue'.                                                                                      |
| Continue        |                                                                                                    |
|                 |                                                                                                    |
| 2018 University | of Bayreuth - Germany. All rights reserved. I CAMPUSonline - ein Produkt der Technischen Universität Graz I CAMPUSonline® I Privacy statement I About This Site I Feedback |

- Continue and create new password
  - Once you create a new password, this page comes up:

• Click on "application and enrollment" (bottom right)

| Ma        | intenance: <b>19.April, 06:45 - 08:45</b>                     | User: Julia Example<br>Search 👌 🕞 📣 🔽 ଜଃ ଐହଳ |
|-----------|---------------------------------------------------------------|----------------------------------------------|
|           | Business card/Workplace                                       | Help CAMPUSOntine<br>Select Detail view Edit |
| ut<br>Sci | Ms. Example, Julia                                            |                                              |
|           | Example@gmail.com                                             |                                              |
|           | Email For Four picture<br>Homepage - For Four picture<br>here |                                              |
|           | Teaching & Research Studies                                   |                                              |

- Click "Enter New Application"
- Choose winter semester 2018/19
- Fill in the following page as such:

| 15 - 08:45                          |                                  |                                                            |        |          | Us  | er: Jul | ia Ex    | Xa |
|-------------------------------------|----------------------------------|------------------------------------------------------------|--------|----------|-----|---------|----------|----|
|                                     |                                  | Search                                                     | ÷      | ۵        | *   |         | <b>æ</b> |    |
| ONLINE-PORTAL                       |                                  |                                                            | Hel    | p Suppo  | ort |         |          |    |
| Start of study programme            | Select degree program            |                                                            |        |          |     |         |          |    |
| Select degree program               | Type of studies                  | Master programme                                           |        | 4        | 5   |         |          |    |
| Personal data                       | Intended degree                  | Master of Science                                          |        | 4        | ภ   |         |          |    |
| Correspondence address              |                                  |                                                            |        |          |     |         |          |    |
| Permanent home address              | Degree program                   | Global Change Ecology                                      |        | ÷        | 9   |         |          |    |
| Higher education entrance           |                                  |                                                            |        |          |     |         |          |    |
| qualification                       | Entrance semester ()             | 1 - Manual admission 🗘                                     |        |          |     |         |          |    |
| Academic background                 | Form of studies <b>A</b>         | Consecutive master program                                 |        |          |     |         |          |    |
| entrance qualification for Master's | i oni or studies Q               |                                                            |        |          |     |         |          |    |
| programme                           | I have already studied at a univ | versity/college before.                                    |        |          |     |         |          |    |
| Further Information                 | I have already applied once for  | r the selected degree program at UBT within the last year. |        |          |     |         |          |    |
|                                     |                                  |                                                            |        |          |     |         |          |    |
|                                     |                                  |                                                            |        |          |     |         |          |    |
|                                     |                                  |                                                            |        |          |     |         |          |    |
|                                     |                                  |                                                            |        |          |     |         |          |    |
|                                     |                                  |                                                            |        |          |     |         |          |    |
|                                     |                                  |                                                            |        |          |     |         |          |    |
| Cancel Preview                      |                                  |                                                            | Back C | Continue |     |         |          |    |
|                                     |                                  |                                                            |        |          | -   |         |          |    |

Suggestions for further pages of the Portal:

- Personal data, correspondence address and permanent home address
  - Fill in data accordingly
- Higher Education entrance qualification
  - Type -> aHR means: University (Universität); fHR means: University for applied Science (Fachhochschule) – this is a distinction for different German University Types and therefore important for applicants with a degree from a german University. As an international applicant choose : "school abroad [aHR]"
- Academic background
  - It will show "no entries" > Click "add degree program" on bottom right of page (chose "first degree" as *form of studies* but for some it may

be "consecutive masters" or "second degree" if you have already completed a masters program)

- Fill in degree to best of ability (mix of german and English subjects, room for second and third subjects of studies as well) make sure to click "Save and Close" before exiting this pop up window.
- Then it should show up under the table on the page "Academic Background"
- Entrance qualification for Master's Programme
  - No filling out necessary, should be done automatically
- Further information
  - Two boxes to click, only click if you have done them
- Request for disadvantage compensation
  - This section is NOT mandatory. It applies only to students with developmental/physical disabilities who may require compensation during the studies
  - Only if this is applicable to you, you may upload a relevant document to prove such
- Higher education entrance qualification
  - Three tabs presented for this but GCE office is only concerned with the first. Please upload diploma and transcript.
- Cover letter
  - Include here the document demonstrating your interest in the program
- Confirmations of stays abroad, internships, language courses
  - This section is not mandatory but if applicable, you should include any certificates received from study abroad/Erasmus semester(s), language courses, internships, science schools
- References
  - Here you only need to include the names and contact information of your references (not full letters of recommendation)
- German

- If already completed A1, attach proof here
- Degree Certificate
  - Scan of the bachelors (or other masters) degree goes here
- Studienkollege or evidence of study programme (two pages of that)
  - Regarding Studienkollege, please look here for further information: <u>http://www.international-office.uni-bayreuth.de/en/come-to-</u> bayreuth/application\_and\_admission/index.html

Finally, they show you a preview of the application; from there you can submit (even without all documents uploaded).

## CHECKING APPLICATION STATUS AND UPLOADING MISSING DOCUMENTS

You can check the status of your application (question mark symbol or check mark), check which documents are missing (red X), and upload or edit any documents from this page:

|                                                                                                    |          |     | User: Julia Exam |
|----------------------------------------------------------------------------------------------------|----------|-----|------------------|
|                                                                                                    | Search 💌 | G ( | * 🔽 🚳 💬          |
| Example, Julia                                                                                                    |          |     |                  |
| Application - Status                                                                                                    |          |     |                  |
| Application number 1-00025483                                                                                                    |          |     |                  |
| Course of study Master of Science   Global Change Ecology (1. FS)<br>Start of study programme Wintersemester 2018/19             |          |     |                  |
| ha<br>Backter "New Analizations"                                                                                                 |          |     |                  |
| back to my applications                                                                                                    |          |     |                  |
| n () Submission of application                                                                                                   |          |     |                  |
| Status                                                                                                    |          |     |                  |
| ✓ received electronically                                                                                                    |          |     |                  |
| ⑦ "Application documents": not checked yet.                                                                                      |          |     |                  |
|                                                                                                    |          |     |                  |
| Required documents (for admission)                                                                                               |          |     |                  |
| Documents stated herein must be included in your application                                                                     |          |     |                  |
| 🚯 🔤 Cover letter                                                                                                    |          |     |                  |
| 🚯 📓 Curriculum Vitae                                                                                                    |          |     |                  |
| 🚯 🔤 Higher education entrance qualification                                                                                      |          |     |                  |
| 🚯 🗴 Higher education entrance qualification (including grade list and back pages as official German or English translation)      |          |     |                  |
| 🚯 🗙 Higher education entrance qualification (including grade list and back pages in original language)                           |          |     |                  |
| 🚯 🜌 Names and mailing addresses of two scientific referees                                                                       |          |     |                  |
| 🚯 🗙 Studienkolleg or evidence of study programme (including grade list and back pages as official German or English translation) |          |     |                  |
| 🚯 🗴 Studienkolleg or evidence of study programme (including grade list and back pages in original language)                      |          |     |                  |
| 🚯 🜌 Transcript of Records                                                                                                    |          |     |                  |
| Documents stated herein may be included in your application                                                                      |          |     |                  |
| 0 × Confirmations of stays abroad, internships and language courses                                                              |          |     |                  |
| 🚯 🐱 Degree certificate                                                                                                    |          |     |                  |
| 🚯 🗙 Language skills German level A1 (according to Gemeinsamer Europäischer Referenzrahmen (GER) für Sprachen)                    |          |     |                  |
| A Y Request for disadvantage componsation                                                                                        |          |     |                  |

To access this page:

Go to Campus Online and login using account created

Go to Application + Enrollment

Click on the Magnifying Glass button

Choose any document and click on the *i* to open the dropdown menu that allows

you to upload (see image below)

| 0      | $\sim$ | Degree certificate                                                                                                   |
|--------|--------|----------------------------------------------------------------------------------------------------|
|        | ×      | Language skills German level A1 (according to Gemeinsamer Europäischer Referenzrahmen (GER) für Sprachen)            |
|        |        | Information 0                                                                                                    |
|        |        | Document templates 📩 not available                                                                                   |
|        |        | Submit electronically 🍰 Upload document                                                                              |
|        |        | You can upload or edit the document.                                                                                 |
|        |        | Current document 🍝 Download document                                                                                 |
|        |        | Status * not provided                                                                                                |
| 0      | ×      | Request for disadvantage compensation                                                                                |
| If you | u nee  | d to submit documents by post, you will find a cover sheet at the following link: Cover sheet.                       |
| Cont   | firma  | tion of registration                                                                                                 |
| Horo   | VOU    | can download a certificate to confirm your registration for submission to authorities: Confirmation of registration. |

To check on the status of your application, go to the Admission section

| Admission                             |                                                                                                    |
|---------------------------------------|----------------------------------------------------------------------------------------------------|
|                                       |                                                                                                    |
| Details of the admissio               | on procedure                                                                                             |
|                                       | Course of study Master of Science                                                                        |
|                                       | Global Change Ecology                                                                                    |
|                                       | Entrance semester: 1                                                                                     |
|                                       | <ul> <li>Type of admission: Manual admission</li> </ul>                                                  |
|                                       | Status ③ "Formal entry requirements": not checked yet.                                                   |
|                                       | ⑦ "Academic entry requirements": not checked yet.                                                        |
|                                       | ⑦ "Admission": not done yet.                                                                             |
|                                       | Details _                                                                                                |
|                                       |                                                                                                    |
|                                       |                                                                                                    |
| <ul> <li>Study place offer</li> </ul> |                                                                                                    |
| You can accept or decline a           | study place only after you have received your admission.                                                 |
| <ul> <li>Enrollment</li> </ul>        |                                                                                                    |
| At the moment no informati            | on is available regarding the enrolment for the study programme at the University of Bayreuth - Germany. |

You will find three titles under Status, each with a symbol next to it.

A question mark means your application is still being processed, a check mark means it has been accepted, and the X means something is incorrect/missing/unsatisfactory.

DO NOT WORRY about receiving a confirmation of completeness. You will only be contacted in the case that your information was not correct or complete. We recommend checking your emails for notices from Campusonline server often as well as checking the status of your application regularly. Directions Below..

## To Check Status:

Log in to campusonline as normal

Go to applications & Enrolment in the bottom right

Click on the magnifying glass and the main page "Application – Status" appears Go to admission section, where you can see status/details of application (marked with green checks or red Xs)

Go to "results of admission procedure" and click "download notification" to see the notification of acceptance or rejection.